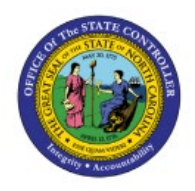

**SCHEDULE CONFIRM SHIPMENT** 

**QUICK REFERENCE GUIDE INV-47** 

#### Purpose

The purpose of this Quick Reference Guide (**QRG**) is to provide a step-by-step explanation on how to Schedule the Confirm Shipment process in the North Carolina Financial System (**NCFS**).

### Introduction and Overview

This QRG explains how to schedule the confirm shipment process in NCFS.

### **Schedule Confirm Shipment**

To schedule a confirm shipment process in NCFS, please follow the steps below:

- 1. Log in to the NCFS portal with your credentials to access the system.
- 2. On the Home page, under the Tools tab, click the Scheduled Processes app.

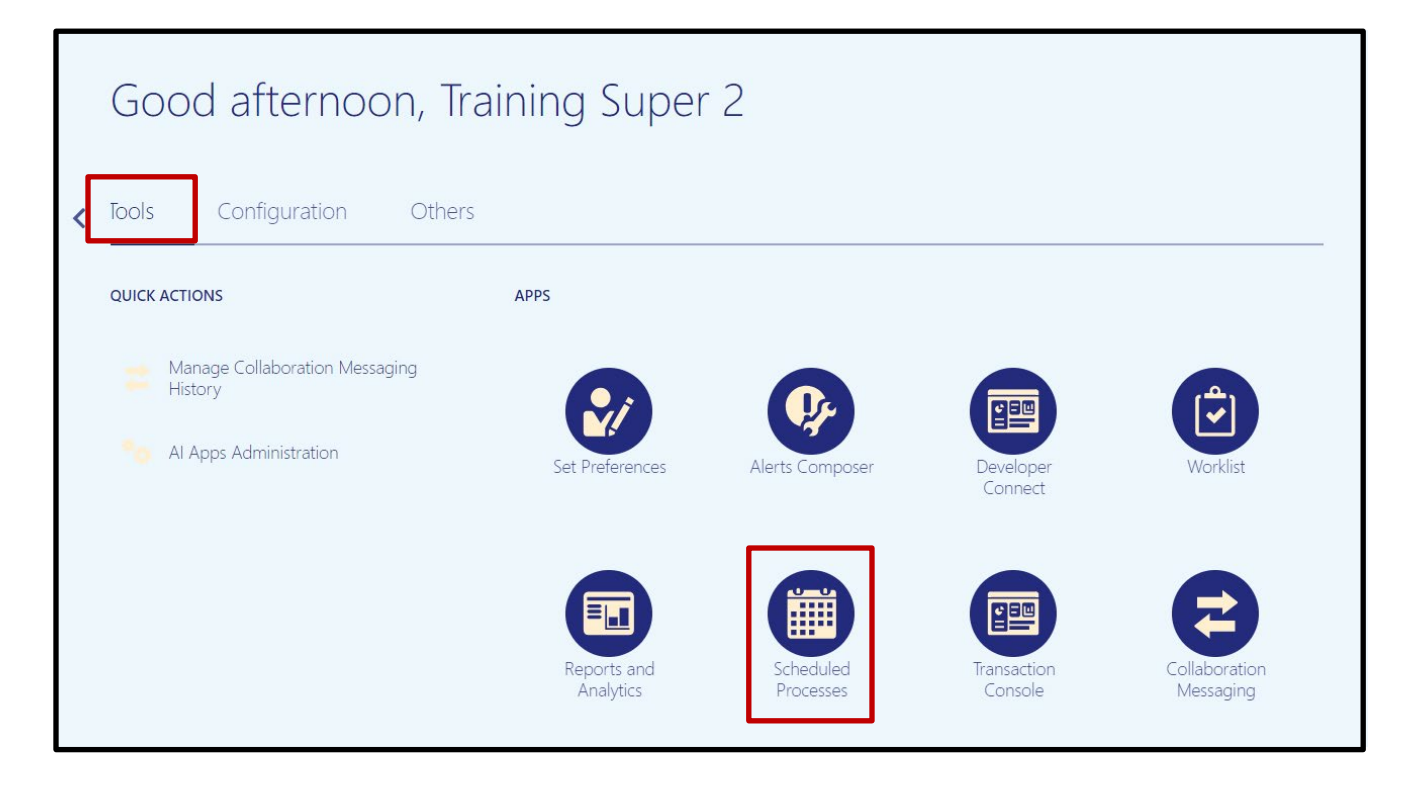

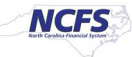

3. On the Scheduled Processes page, click Scheduled New Process.

| 0   | Overview ?                            |                              |          |             |                |                 |          |   |  |
|-----|---------------------------------------|------------------------------|----------|-------------|----------------|-----------------|----------|---|--|
|     | ▶ Search                              |                              |          |             |                |                 |          |   |  |
| Se  | arch Results ၇                        |                              |          |             |                |                 |          |   |  |
| Vie | View   Flat List Hierarchy            |                              |          |             |                |                 |          |   |  |
| 4   | Actions 🔻 View 🔻                      | Schedule New Process         | Resubmit | Put On Hold | Cancel Process | Release Process | View Log | Ð |  |
|     | Name                                  |                              |          |             |                |                 |          |   |  |
|     | Rebuild Learning Ite                  | m Stop Word Index            |          |             |                |                 |          |   |  |
|     | Rebuild Learning Item Stop Word Index |                              |          |             |                |                 |          |   |  |
|     | Rebuild Learning Item Stop Word Index |                              |          |             |                |                 |          |   |  |
|     | Provide Online Tran                   | saction Engine Functionality |          |             |                |                 |          |   |  |
|     |                                       |                              |          |             |                |                 |          |   |  |

4. Type "Confirm Shipments" in the Name field. Click OK.

| Schedule New Process                            | Ca        | onfirm Shipments |
|-------------------------------------------------|-----------|------------------|
| Name Confirm Shipments                          | ▼         | Sabadul          |
| Description Shipping confirmation for shipments |           | Schedun          |
|                                                 |           | 10/10/23         |
|                                                 |           | 10/10/23         |
|                                                 |           | 10/10/23         |
|                                                 | OK Cancel | 10/10/23         |

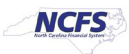

5. Choose the **Ship Confirm Rule** from the drop-down list associated with the inventory organization this process is being set up for. Enter a **Ship Confirm Batch Prefix** and the **Ship-from Organization** for each ship confirmation.

In this example **32MAIN Ship Confirm Rule, 32MAIN-** batch prefix, and **32MAIN** Ship-from Organization were used.

| Process Details                    |                                                             |            |                 |                 |                 |                |  |
|------------------------------------|-------------------------------------------------------------|------------|-----------------|-----------------|-----------------|----------------|--|
| (j) This process will be queued up | This process will be queued up for submission at position 1 |            |                 |                 |                 |                |  |
|                                    |                                                             |            | Process Options | Advanced        | Sub <u>m</u> it | <u>C</u> ancel |  |
| Name Confirm Shipments             |                                                             |            |                 |                 |                 |                |  |
| Description Shipping confirmation  | n for shipments.                                            |            | Notify me       | when this proce | ss ends         |                |  |
| Schedule As soon as possible       | Su                                                          | bmission N | lotes           |                 |                 |                |  |
| Basic Options<br>Parameters        |                                                             |            | L               |                 |                 |                |  |
| * Ship Confirm Rule                | 32MAIN Ship Con                                             | nfirm Rule | •               |                 |                 | <b></b>        |  |
| Actual Ship Date                   | m/d/yy                                                      |            | 10              |                 |                 |                |  |
| * Ship Confirm Batch Prefix        | 32MAIN-                                                     |            |                 |                 |                 |                |  |
| Ship-from Organization             | 32MAIN                                                      |            | •               |                 |                 |                |  |
| Pick Wave                          |                                                             | •          | •               |                 |                 |                |  |
| Autopack Batch                     |                                                             |            | •               |                 |                 |                |  |
| From Shipment                      |                                                             |            | •               |                 |                 |                |  |
| To Shipment                        |                                                             |            | •               |                 |                 |                |  |
| From Bill of Lading                |                                                             |            | •               |                 |                 |                |  |
| To Bill of Lading                  |                                                             |            | •               |                 |                 |                |  |
| Ship-to Location                   |                                                             |            | •               |                 |                 | •              |  |

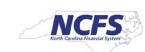

6. Switch to the Advanced view by clicking **Advanced.** 

| Process Details                                                 | ×                                                       |
|-----------------------------------------------------------------|---------------------------------------------------------|
| (i) This process will be queued up for submission at position 1 |                                                         |
|                                                                 | Process Options Advanced Sub <u>m</u> it <u>C</u> ancel |
|                                                                 |                                                         |
| Name Confirm Shipments                                          |                                                         |
| <b>Description</b> Shipping confirmation for shipments.         | Notify me when this process ends                        |
| Schedule As soon as possible Submission                         | Notes                                                   |
| Basic Options Parameters                                        |                                                         |
|                                                                 |                                                         |
| * Ship Confirm Rule 32MAIN Ship Confirm Rule                    | •                                                       |

### 7. Click the **Schedule** tab.

| Process Details                                             |                                                      | × |  |  |  |  |  |
|-------------------------------------------------------------|------------------------------------------------------|---|--|--|--|--|--|
| This process will be queued up for submission at position 1 |                                                      |   |  |  |  |  |  |
|                                                             | Process Options Basic Sub <u>m</u> it <u>C</u> ancel |   |  |  |  |  |  |
| Name Confirm Shipments                                      |                                                      |   |  |  |  |  |  |
| Description Shipping confirmation f                         | or shipments.                                        |   |  |  |  |  |  |
| Schedule As soon as possible                                | Submission Notes                                     |   |  |  |  |  |  |
|                                                             |                                                      |   |  |  |  |  |  |
| Advanced Options                                            |                                                      |   |  |  |  |  |  |
| Parameters Schedule Notification                            |                                                      |   |  |  |  |  |  |
|                                                             | A                                                    |   |  |  |  |  |  |
| * Ship Confirm Rule                                         | 32MAIN Ship Confirm Rule                             |   |  |  |  |  |  |

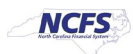

8. Click the **Using a schedule** radio button. Choose the frequency from the **Frequency** dropdown list.

| Advanced     | Options                                                                                                    |
|--------------|----------------------------------------------------------------------------------------------------|
| Parameters   | Schedule Notification                                                                                                    |
| Run As so    | oon as possible<br>g a schedule                                                                                                    |
| Frequency    | Once 🗸                                                                                                    |
| * Start Date | Once<br>Hourly/Minute<br>Daily<br>Weekly<br>Monthly<br>Yearly<br>User-Defined<br>Use a Saved Schedule<br>(UTC-05:00) New York - Eastern Time (ET) |

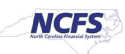

9. Enter your Time Between Runs and Start and End Dates.

In this example, an interval of 15 minutes and an end date of 2099 was chosen.

| Advanced                                 | Options                         |   |                                          |   |  |  |
|------------------------------------------|---------------------------------|---|------------------------------------------|---|--|--|
| Parameters                               | Schedule Notification           |   |                                          |   |  |  |
| Run () As se<br>O Usin                   | oon as possible<br>g a schedule |   |                                          |   |  |  |
| Frequency                                | Hourly/Minute                   |   |                                          | ĺ |  |  |
| Time Between Runs Hours 0  Minutes 15  V |                                 |   |                                          |   |  |  |
| * Start Date                             | 10/10/23 12:46 PM               | Ë | (UTC-05:00) New York - Eastern Time (ET) | ı |  |  |
| * End Date                               | 10/10/99 12:46 PM               | Ë | (UTC-05:00) New York - Eastern Time (ET) | • |  |  |
|                                          |                                 |   |                                          |   |  |  |

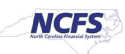

10. Click **Submit** to schedule the Confirm Shipments process.

| Process De                | etails                                                      |                  |                 |              |                 | ×              |  |  |  |  |
|---------------------------|-------------------------------------------------------------|------------------|-----------------|--------------|-----------------|----------------|--|--|--|--|
| 1 This proce              | This process will be queued up for submission at position 1 |                  |                 |              |                 |                |  |  |  |  |
|                           |                                                             |                  | Process Options | Basic        | Sub <u>m</u> it | <u>C</u> ancel |  |  |  |  |
| Name                      | Confirm Shipments                                           |                  |                 |              |                 |                |  |  |  |  |
| Description               | Shipping confirmation for shipments                         |                  | Notify me when  | n this proce | ss ends         |                |  |  |  |  |
| Schedule                  | Using a schedule                                            | Submission Notes |                 |              |                 |                |  |  |  |  |
|                           |                                                             |                  |                 |              |                 |                |  |  |  |  |
| Advance                   | ed Options                                                  |                  |                 |              |                 |                |  |  |  |  |
| Parameters                | Schedule Notification                                       |                  |                 |              |                 |                |  |  |  |  |
|                           |                                                             |                  |                 |              |                 |                |  |  |  |  |
| Run 🔿 As soon as possible |                                                             |                  |                 |              |                 |                |  |  |  |  |
| <ul> <li>U</li> </ul>     | sing a schedule                                             |                  |                 |              |                 |                |  |  |  |  |

# Wrap-Up

Schedule the Confirm Shipments process using the steps above in NCFS.

# **Additional Resources**

- INV 105: Warehouse Management (ILT)
- INV 106: Warehouse Transaction Support (ILT)

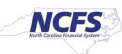